**Tutorial** to operate in the Registry

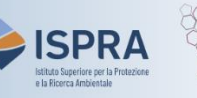

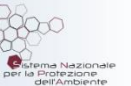

## Check the transaction completion (new user interface)

Version 1: 01.02.2024

Italy

Each transaction is completed with different timing based on its type: surrender, return deletion and cancellation are completed immediately after approval, while for transfers there are different possibilities depending on whether they are transfers to accounts in the Union Registry, the Swiss Registry or between Kyoto accounts (for further information, visit the relevant links available on the page <u>Transactions</u> of the ARIET website).

In any case, it is always advisable to check that the transaction was completed successfully and not **terminated** (due to failure to pass checks or to technical problems). Completion of the transaction involves a change in the account balance and can be checked by following the instructions in this tutorial.

Follow the instructions in the table to check completion

|   | Interface element                                                                                                    | Action                                                                                                    |
|---|----------------------------------------------------------------------------------------------------|----------------------------------------------------------------------------------------------------|
|   | Image: Network of Control of Control of Con | Log into the italian section of the Union Registry at https://union-registry.ec.europa.eu/ar/                                                      |
| 1 |                                                                                                    | Select " <b>Italy</b> " from the drop-down menu Find Registry and click Login.                                                                     |
|   | Parameterikkense                                                                                                    | Login issue? Follow the instructions shown in the tutorial Log into the Registry in the <u>Tutorial and Guide</u> section of the ARIET website     |
| 2 | Navigation    Recounts   Image: Tasks   Image: Tasks                                                                                                    | Click <b>Transactions</b> from the left menu.                                                                                                    |
| 3 | Samb by 0   Type   0   From Sam Date   Top Date     In completed   0   Imm   0   • NORE PECTOD                                                                                                    | Define your <b>search</b> criteria by using the available filters.<br>Select <u>Status&gt;Completed</u> to find the operation of your<br>interest. |
| 4 | Nutry   Restore   Status   Provide<br>(1.95.07.07.07.07.07.07.07.07.07.07.07.07.07.                                                                                                    | You will be displayed an overview list of completed transactions.                                                                                  |
|   |                                                                                                    | the transaction (including the <b>Transaction Status</b> ).                                                                                        |
|   |                                                                                                    |                                                                                                    |

Done!